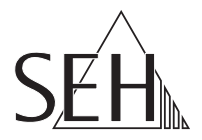

# USB デバイスサーバ **myUTN-2500** クイック・インストール案内

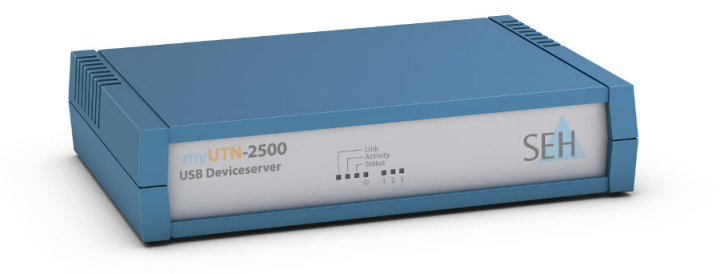

MHAB-QI-myUTN2500-JP バージョン:1.1 | 2018-11

#### 概要

本クイック・インストール案内では、myUTN-2500のハードウェア設定と初期セットアップについて説明します。

目次 ⇒ 🖹 1

不明点はお気軽にお問い合わせください。

午前9:00~午後6:00 月~金曜日(祝日を除く)

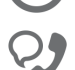

0570-02-3666

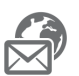

support@seh-technology.jp

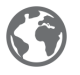

www.seh-technology.jp

### 山 内容

| 一般情報                   | 2  |
|------------------------|----|
| 目的                     |    |
| パッケージ内容                | 2  |
| 技術仕様                   |    |
| LED 表示                 |    |
| 機種プレート                 | 5  |
| 安全規定                   | б  |
| ハードウェア設定               | 7  |
| ソフトウェアのインストール          | 8  |
| 起動:SEH UTN Manager     | 9  |
| SEH UTN Manager を起動する  |    |
| UTN サーバに IP アドレスを割り当てる |    |
| UTN サーバを選択リストに追加する     |    |
| USB デバイスをクライアントに接続する   |    |
| UTN サーバの設定             | 14 |

### ■ 一般情報

#### 目的

USB Deviceserver 「myUTN-2500」により、ネットワーク非対応の USB デバイス (ハードディスクなど)がネットワーク上で利用できるようになります。USB デバ イスは、「myUTN-2500」の USB ポートに接続します。「SEH UTN Manager」は、 USB デバイスへのアクセスを管理するソフトウェアツールで、

ネットワーク内の USB デバイスにアクセスするすべてのクライアントにインス トールします。SEH UTN Manager により、ネットワーク内の有効な UTN サーバの 状態を確認でき、クライアントに接続された USB デバイスを含む USB ポートとの 接続を確立できます。

myUTN-2500 は、「myUTN Control Center」から管理します。

パッケージ内容

インストールを開始する前にパッケージの内容を確認してください。

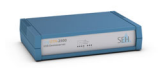

UTN サーバ USB Deviceserver 「myUTN-2500」

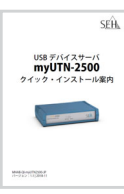

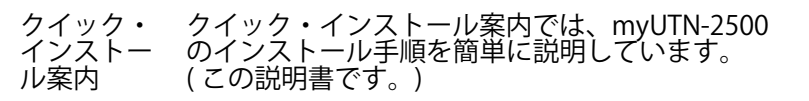

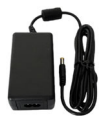

電源パック 外部電源パック

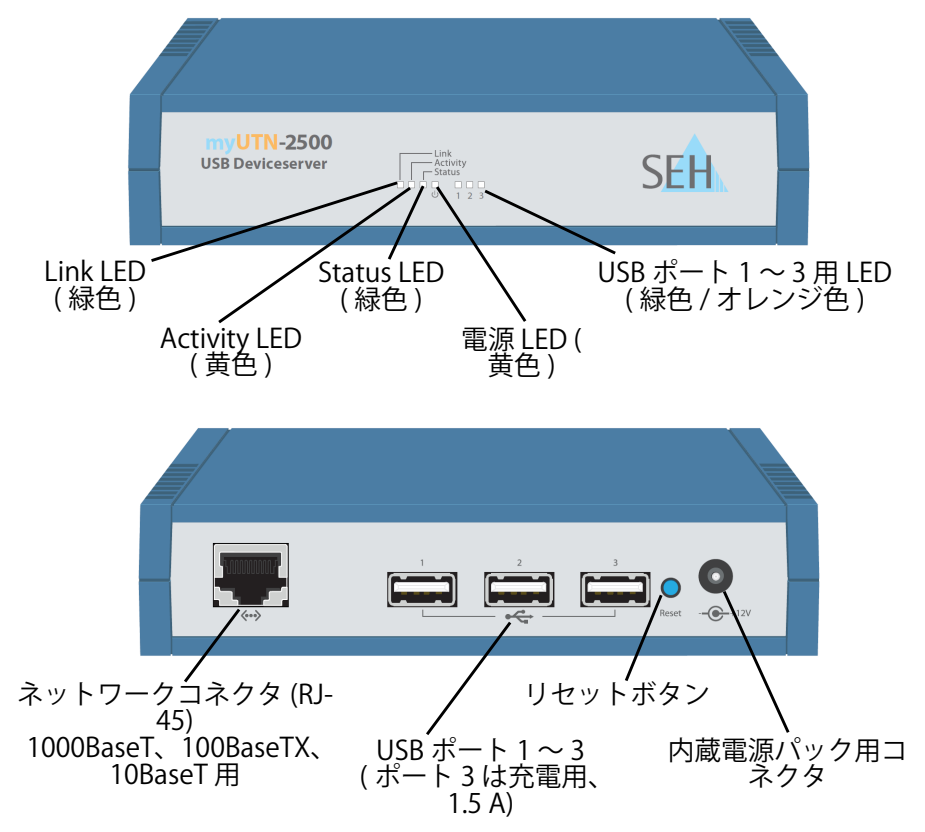

| 特性                             | 值                                                                                     |
|--------------------------------|---------------------------------------------------------------------------------------|
| ネットワークコネクタ<br>論理レベル:<br>物理レベル: | IEEE 802.3<br>RJ-45                                                                   |
| デバイス接続                         | $3 \times \text{USB}$ 3.0 SuperSpeed                                                  |
| 電流入力                           | <ul> <li>200 mA @ DC 12V ( 負荷なし )</li> <li>2400 mA @ DC 12V (USB ポートに全負荷 )</li> </ul> |
| 電力消費                           | 約 26kWh/ 年                                                                            |
| 動作環境                           | 周辺温度: 5~40℃<br>相対湿度: 20~80%                                                           |
| 外形寸法                           | 幅: 140mm<br>高さ 32mm<br>奥行き:99mm<br>重量: 160g                                           |

LED 表示

LED は、UTN サーバの状態を示します。

| LED            | アクション       | 色         | 説明                                                                            |
|----------------|-------------|-----------|-------------------------------------------------------------------------------|
| Link           | 常に点灯        | 緑色        | ネットワークに接続しています。                                                               |
|                | 常に消灯        | -         | ネットワークに接続していません。                                                              |
| Activity       | 不定間隔で点<br>滅 | 黄色        | ネットワークデータパケットの交換を<br>示します。                                                    |
| Status         | 常に消灯        | -         | Activity LED が同時に一定間隔で点滅<br>している場合は、BIOS モードに入る<br>ことを示します。                   |
|                | 3回点滅        | 緑色        | ZeroConf IP アドレスが割り当てられ<br>ていることを示します。                                        |
|                | 2回点滅        | 緑色        | 割り当てられた IP アドレスが、<br>0.0.0.0 に対応していない、または<br>ZeroConf 範囲外のアドレスであるこ<br>とを示します。 |
| 電源             | 常に点灯        | 黄色        | デバイスに電源が供給されています。                                                             |
|                | 常に消灯        | -         | デバイスに電源が供給されていません。                                                            |
| USB ポート<br>1~3 | 常に消灯        | -         | 各ポートに USB デバイスが接続され<br>ていません。                                                 |
|                | 常に点灯        | 緑色        | 各ポートに USB デバイスが接続され<br>ています。                                                  |
|                | 常に点灯        | オレン<br>ジ色 | 各ポートと取り付けられた USB デバ<br>イスへの接続がアクティブになりま<br>す。                                 |

**機種プレート** 機種プレートには、ハードウェアや認定情報、シリアル番号などの重要な製品情 報が記載されています。この記載事項はメンテナンスなどの時に役立ち、保証を 延長する際には必要になります。

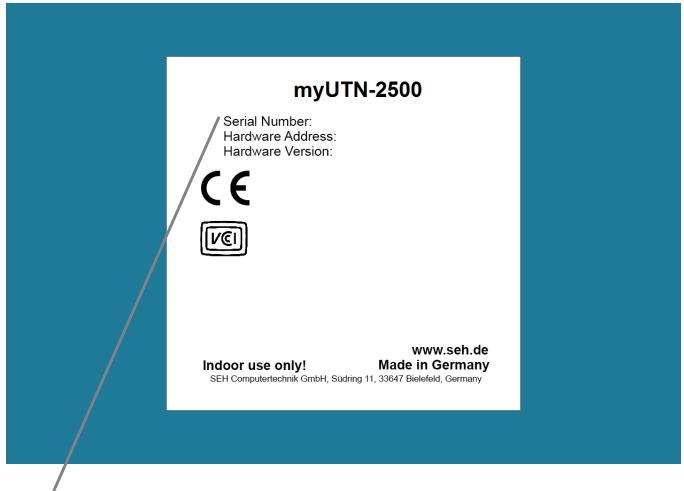

シリアル番号の YYYY MM は製造日を表します。

### 🖹 安全規定

UTN サーバはオフィス環境向けのネットワークデバイスです。myUTN-2500 は USB デバイスを TCP/IP ネットワークに統合するために設計されています。

重要: ー インストールと初期セットアップを開始する前や、INU サーバの動作中は、次の安全規定に留意してください。 この安全規定は、人的な傷害や機器の損傷を防ぐことを 目的としています。

- マニュアル類を読み、使用するシステムが必要事項を満たすことを確認します。
- 湿気や液体を避けてください。
- 本デバイスに少しでも不具合がある場合は、接続や操作をしないでください。
- ケーブルを踏んだり、ケーブルにつまづいたりしないようにしてください。
- ・ 付属の電源コードが、ご使用になる国の仕様に合わない場合は、国の基準に 適合した電源コードを別途ご準備ください。詳細は、販売店までお問合わせ ください。
- 電話線を RJ-45 コネクタに接続しないでください。RJ-45 コネクタは、SELV 電圧のみに接続できます。RJ-45 コネクタの接続には、STP ケーブル配線(カ テゴリ5以上)のみを使用できます。シールトは、コネクタにひったりとは め込んてくたさい。
- ハウジングを開けないでください。許可を得ず本製品を改造することは、保 証および認定に影響し禁止されています。
- デバイスは直接、屋外配線に接続する必要があります。
- 本デバイスには、付属の電源パック以外の電源を使用しないでください。
- 接続には、<u>www.usb.org</u>.の一覧表にある認定済み USB ケーブル(最大 3 メートル)のみを使用してください。
- 静電気放電 (ESD) により、デバイスの性能が低下する場合があります。
- 供給電圧に障害があると、デバイスの性能が低下したり、誤動作の原因になります。

UTN サーバには、3 つの USB デバイスを直接接続できます (myUTN-2500)。

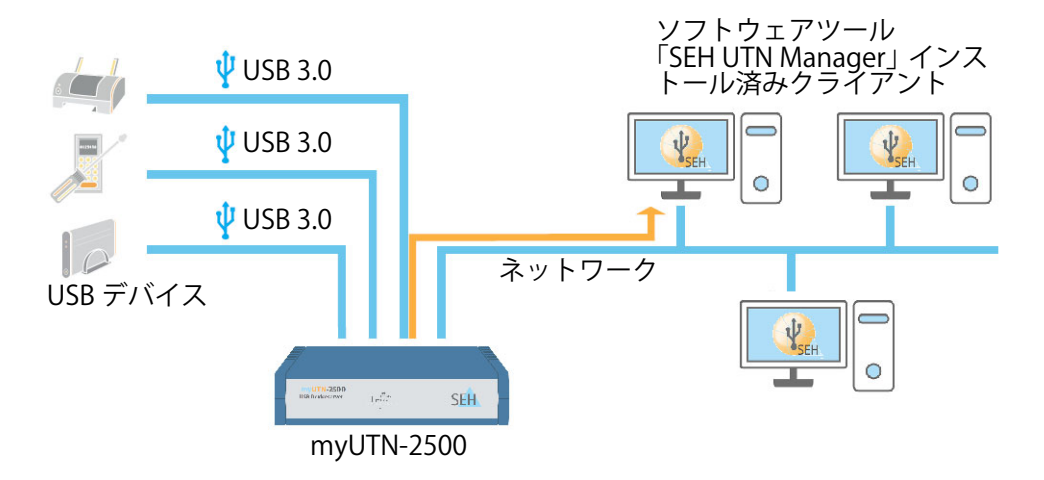

- UTN サーバと USB デバイスを USB データケーブルに接続します

   (複数の USB デバイスを接続する場合は、この手順を繰り返します。)
- 2. ネットワークケーブル (RJ-45) を UTN サーバに接続します。

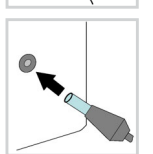

3. 電源コードを UTN サーバに接続します。

# 🖹 ソフトウェアのインストール

「SEH UTN Manager」は、USB デバイスへのアクセスを管理するソフトウェアツー ルで、2つのバージョンがあります。

- フルバージョン
- ミニマルバージョン(コマンドラインインタフェースのみ)

フルバージョンはグラフィカルユーザインタフェースが装備され、拡張機能を提供します。詳細は myUTN ユーザーマニュアルを参照してください。

SEH UTN Manager は、ネットワーク内の USB デバイスにアクセスするすべてのク ライアントにインストールします。オペレーティングシステムごとに、 個別のイ ンストレーションファイルが使用できます。

最初に、SEH UTN Manager のインストールファイルを SEH Computertechnik GmbH のホームページからダウンロードしてください。

https://www.seh-technology.jp/services/downloads/ download-deviceserver/myutn-2500.html

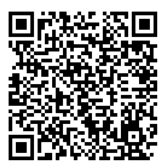

システム要件:

- Windows XP 以降。但し、Windows Vista および Windows Server 2008 を除く。<sup>1</sup> OS X 10.8.x、OS X 10.9.x、OS X 10.10.x、OS X 10.11.2 以降、<sup>2</sup> または mac OS 10.12.x 以降。<sup>3</sup>
- インストールには管理者権限が必要です。

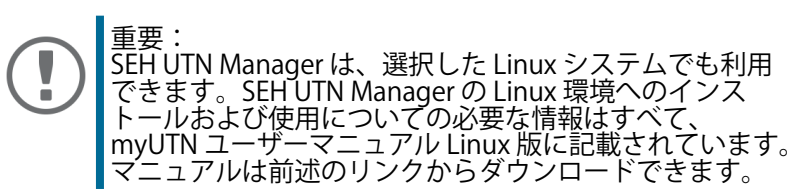

- 1. インストールファイルを起動します。
- 2. SEH UTN Manager の (グラフィカルユーザインタフェースを含む) フルバー ジョンをインストールします。インストール手順に従います。
- → SEH UTN Manager がクライアントにインストールされます。

<sup>1.</sup> Windows 7 および Windows Server 2008 R2: KB3033929 (<u>https://technet.microsoft.com/en-us/</u><u>library/security/3033929</u>) がインストールされていること。 2. OS X 10.11.2 以降:USB デバイスの対応に制限があります。 3. macOS X 10.12.x 以降:USB デバイスの対応に制限があります。

クイック・インストール案内

### 🖹 起動:SEH UTN Manager

SEH UTN Manager を起動すると、ネットワークをスキャンして、接続された UTN サーバを検出します。スキャンするネットワークの範囲は任意に設定できます。 検出されたすべての UTN サーバは、接続された USB デバイスとともに「ネット ワークリスト」に表示されます。リストから必要な UTN サーバを選択し、「選択 リスト」に追加します。ユーザは、選択リストの UTN サーバと接続された USB デ バイスを使用できるようになります。

この章では、プログラムの最初の手順を説明します。

- 'SEH UTN Manager を起動する' ⇒ 🖹 10
- 'UTN サーバに IP アドレスを割り当てる' ⇔
- ・ 'UTN サーバを選択リストに追加する' ⇔ 
  目12
- ・ 'USB デバイスをクライアントに接続する' ⇔ 🖹 13

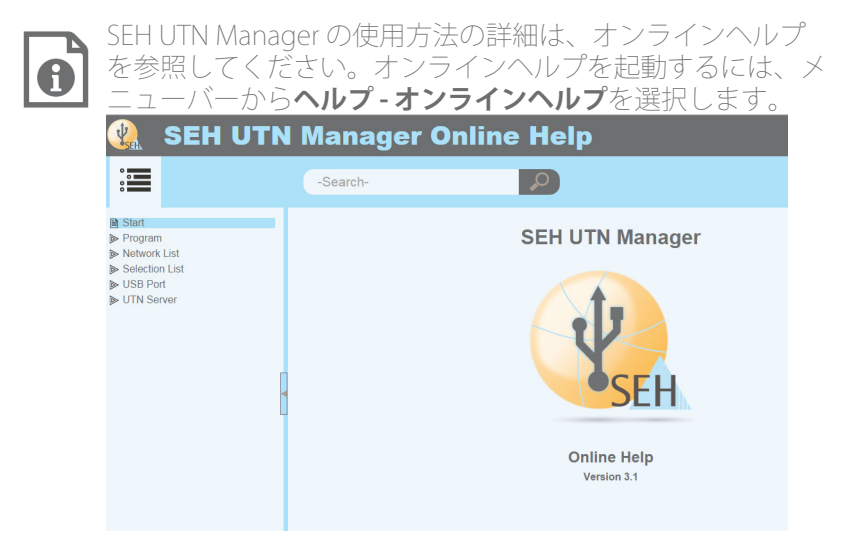

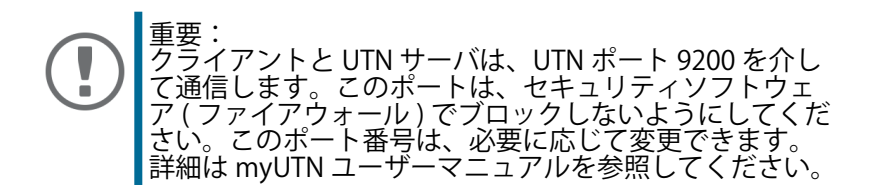

#### SEH UTN Manager を起動する

Windows

Windows のスタートメニューから、クライアント側の SEH UTN Manager を起動 します。 (スタート - すべてのアプリ - SEH Computertechnik GmbH - SEH UTN Manager) <u>Mac:</u> プログラムを起動するには、「SEH UTN Manager.app」ファイルをダブルクリック します。

(アプリケーション - SEH UTN Manager.app)

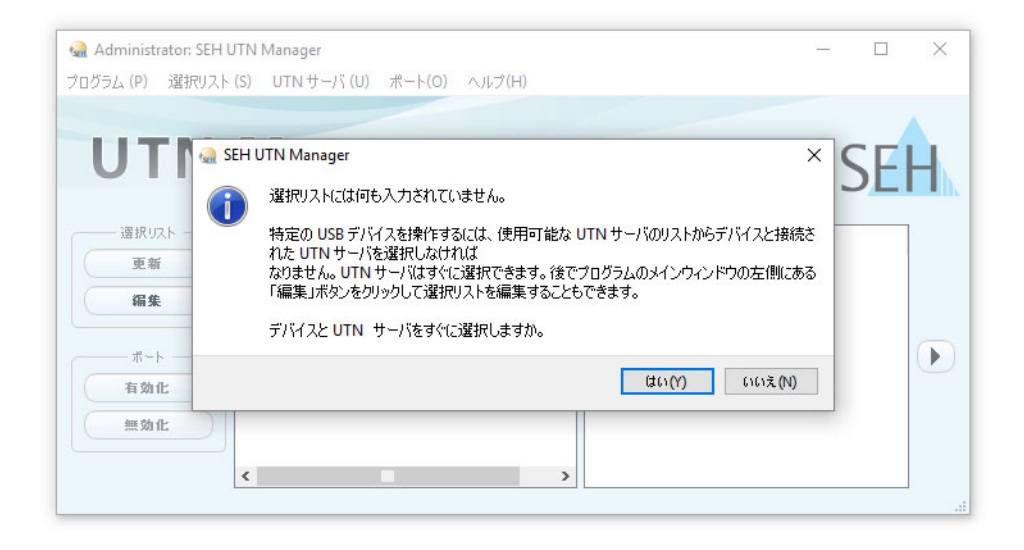

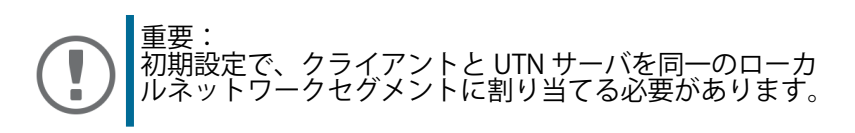

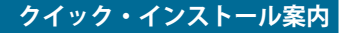

UTN サーバに IP アドレスを割り当てる

UTN サーバがネットワークに接続されると、UTN サーバはブートプロトコルの BOOTP または DHCP から IP アドレスが取得できるか確認します。いずれからも取 得できない場合、UTN サーバは ZeroConf により、ZeroConf に予約されたアドレ ス範囲 (169.254.0.0/16) から自らに IP アドレスを割り当てます。

プログラムにより検出された UTN サーバは、「ネットワークリスト」に表示され ます。UTN サーバの TCP/IP パラメータは変更できます。

1. ダイアログ**選択リストに何も入力されていません**に対しては、**はい**をクリックします。

このダイアログが表示されず、メインのダイアログ画面が表示される場合は、メニューバーから 選択リスト - 編集を選択します。

選択リストの編集ダイアログが表示されます。

- 2. ネットワークリストから UTN サーバを選択します。
- ショートカットメニューから、IP アドレスの設定を選択します。
   IP アドレスの設定ダイアログが表示されます。
- 4. 関連する TCP/IP パラメータを入力します。
- 5. **OK**をクリックします。
- → 設定が保存されます。

| 🍓 Administrator: SEH U   | TN Manager                                                                                                    |                          |      | ×   |
|--------------------------|----------------------------------------------------------------------------------------------------|--------------------------|------|-----|
| プログラム (P) 選択リスト          | 🤬 選択リストの編集                                                                                                    | ?                        | ×    |     |
| LITN                     | 選択リストをご希望のデバイスと一緒にまとめます。                                                                                                    |                          |      |     |
| UTN                      | ネットワーク ネットワークリスト  違捩リスト                                                                                                    |                          |      |     |
| 選択U2ト<br>更新<br><b>福集</b> | スキャン<br>オプション<br>メプション<br>メUSB<br>本商成 (C)                                                                                                    |                          |      |     |
| -ポート<br>有効化              | IP アドレスの設定     ITTN サーバの TCP/IP 155X     ITTN サーバの TCP/IP 155X     I |                          | ?    | ×   |
| 無効化:                     | ight         IPアドレス         10.168.           サブネットマスク         255.255.           ゲートウェイ         10.168.                                                                                                    | 1.151<br>254. 0<br>0.220 |      |     |
|                          |                                                                                                    |                          | キャンセ | 216 |

UTN サーバを選択リストに追加する

選択リストは、UTN サーバとサーバの USB ポートに接続された USB デバイスを表 示します。

使用するデバイスを設定します。そのためには、ネットワークリストに表示された UTN サーバ (および接続された USB デバイス)を選択リストに追加する必要があります。

- 1. メニューバーから、**選択リスト 編集**を選択します。 **選択リストの編集**ダイアログが表示されます。
- 2. ネットワークリストから UTN サーバを選択します。
- 3. 追加をクリックします。 (必要に応じて、2と3の手順を繰り返し実行します。)
- 4. **OK**をクリックします。
- → 選択リスト上に UTN サーバが表示されます。

| 🎡 Administrator:<br>ブログラム (P) 選択                       | SEH UTN Manage<br>빗スト (S) UTN †                                                                                                    | er<br>ナーバ (U) ポート(O) ヘルブ(H)                                                                                                    |                                                               | -   |        | × |
|--------------------------------------------------------|----------------------------------------------------------------------------------------------------|----------------------------------------------------------------------------------------------------|---------------------------------------------------------------|-----|--------|---|
| UT                                                     | 🎡 選択リストの編                                                                                                    | 集                                                                                                    |                                                               | ?   | ×      |   |
|                                                        | With Set Of the manager     選択リスト (5) UTN サーバ(0) ボード(0) ハルブ(H)     選択リスト (5) UTN サーバ(0) ボード(0) ハルブ(H)     選択リスト (5) UTN サーバ(0) ボード(0) ハルブ(H)     ジャリフークリスト     マート 10.168.1.151     シ USB ブラジシュ ドライブ(ボート 1)     シ USB ブラジシュ ドライブ(ボート 1)     シ USB ブラジシュ ドライブ(ボート 1)     シ USB ブラジシュ ドライブ(ボート 1)     シ USB ブラジシュ ドライブ(ボート 2)     ジ T0.10.168.1.215     シ Smart Token (ボート 2)     道加 > 副院     のK |                                                                                                    |                                                               | - 1 |        |   |
| 選択以下       更新       編集       ポート -       有効化       無効化 | - 30FD-9<br><b>2493</b><br><b>47932</b>                                                                                                    | <ul> <li>* クトワークリスト</li> <li>* □10.168.1.151</li> <li>&gt; USB フラッシュ ドライブ (ポート 1)</li> <li>&gt; USB フラッシュ ドライブ (ポート 2)</li> <li>* □10.168.1.215</li> <li>&gt; Smart Token (ポート 2)</li> </ul> | <ul> <li>         通訳リスト         <ul> <li></li></ul></li></ul> |     |        | D |
|                                                        |                                                                                                    | 追加 >                                                                                                    | 削除                                                            |     |        |   |
|                                                        |                                                                                                    |                                                                                                    | ОК                                                            |     | 47,619 | ) |
|                                                        | -                                                                                                    |                                                                                                    |                                                               |     |        |   |

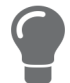

UTN サーバの検索は、任意のネットワーク範囲に拡大できます。そのためには、ネットワークの検索パラメータを変更します。

Windows: **プログラム**メニューの**オプション**ダイアログか ら変更します。

Mac: **SEH UTN Manager**のプリファレンスダイアログから 変更します。 USB デバイスをクライアントに接続する

USB デバイスを使用する場合は、クライアントと USB デバイスが接続された UTN サーバの USB ポート間の接続を確立します。

- ✓ クライアント側は、USB デバイスをローカルで操作する(直接クライアントに 接続する)ために必要な条件(ドライバのインストールなど)を、すべて満た していること。メーカの説明書に従って、実際に対象の USB デバイスをロー カルのクライアントに接続し、動作を確認することをお奨めします。
- ✓ USB ポートが、別のクライアントに接続されていないこと。USB デバイスは UTN サーバにより使用可能になると、一度に1人のネットワーク参加者のみ が使用できます。
- 1. 選択リストからポートを選択します。
- 2. メニューバーから、ポート 有効化を選択します。
- ▶ 接続が確立されます。

| ログラム (P) 選択リス | ト (S) UTN サーバ (U) | ポート(O) ヘルブ(H)     |           |                |    |          |
|---------------|-------------------|-------------------|-----------|----------------|----|----------|
|               |                   | 有効化 (A)           |           |                |    |          |
| LITAL         | N/1               | 無効化 (D)           |           |                | CI | <u>.</u> |
| UIN           | wana              | リクエスト             |           |                |    | -H       |
|               |                   | 肖ll余 (R) Del      |           |                |    | -11      |
| 200 AD 1177 J |                   | UTN アクションの作成(C)   |           |                |    | _        |
| 遊抓り入下         | UTN サーバ/デバイス      |                   | プロパティ     |                |    |          |
| 更新            | ✓                 | 設定 (S)            | ポート名      | USB フラッシュ ドライブ |    |          |
| 7P 44:        | > USB フラッシュ       | ドライブ (ボート 1) 使用可能 | ボート番号     | 1              |    |          |
| 300 1916      | > USB フラッシュ       | ドライブ (ポート 2) 使用可能 | ボートのステータス | 使用可能           |    |          |
|               |                   |                   | 追加機能      |                |    |          |
|               | 1                 |                   | 暗号化       | オン             |    |          |
| 有効化           |                   |                   | 自動操作      |                |    |          |
| HAIL          |                   |                   | 自動接続      | オフ             |    | 6        |
| 無効化           |                   |                   | 接続されたデバイン | λ              |    |          |
|               |                   |                   | > 名前      | USB DISK 2.0   |    |          |
|               |                   |                   |           |                |    |          |

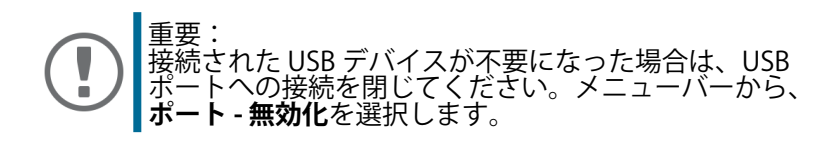

## 🖹 UTN サーバの設定

UTN サーバは、「myUTN Control Center」から設定および監視することができます。myUTN Control Center は UTN サーバに格納され、ブラウザ (Internet Explorer、Firefox、Safari) で表示できます。

- 1. ブラウザを開きます。
- 2. UTN サーバの IP アドレスを URL として入力します。

→ myUTN Control Center がブラウザに表示されます。

myUTN Control Center が表示されない場合は、ブラウザのプロキシ設定を確認してください。

| myUTN Control Center                | r × +                       |                 |           |             |                 | - 0                   |    |
|-------------------------------------|-----------------------------|-----------------|-----------|-------------|-----------------|-----------------------|----|
| $\leftrightarrow \rightarrow \circ$ | http://10.168.1.151/start_e | n.html          |           |             | □ ☆ =           |                       |    |
|                                     |                             |                 |           |             | Product 8       | & Company   Sitema    | sp |
|                                     |                             |                 |           |             |                 |                       |    |
|                                     | Contuc                      | Car             | tox       |             |                 | CEL                   | 1  |
| <b>MYUTN</b>                        | Contro                      | ncer            | iter      |             |                 | SEL                   | 1  |
|                                     |                             |                 |           |             |                 |                       |    |
| START                               | NETWORK                     | DEVICE          | SECURITY  | MAINTENANCE |                 |                       |    |
|                                     |                             |                 |           |             |                 |                       |    |
|                                     | myUTN-250                   |                 |           |             |                 |                       |    |
|                                     |                             |                 |           |             |                 |                       | 1  |
|                                     | UTN server                  |                 |           | Network     |                 |                       |    |
| IC0F720D                            | Default name                | IC0E720D        |           | ID addrose  | 10 168 1 151    |                       |    |
| English                             | Serial number               | 27220150800072  | 2         | Subnet mask | 255.255.254.0   |                       |    |
| Deutsch                             | Host name                   |                 |           | Gateway     | 10.168.0.228    |                       |    |
| Français                            | Software                    | 14.4.3          |           | UTN port    | 9200            |                       |    |
| Eenañol                             | Firmware                    | 347.13          |           |             |                 |                       |    |
| Espanoi                             | Hardware                    | 1.0             |           |             |                 |                       |    |
| LI Italiano                         | Description                 |                 |           |             |                 |                       |    |
| Português                           | Contact person              |                 |           |             |                 |                       |    |
| ● 日本語                               | Date/Time                   | 2016-08-22 15:0 | 1:32      |             |                 |                       |    |
| 简体中文                                | Refer to a district         | (0/4.0)         |           |             |                 |                       |    |
| 1000000                             | Attached devi               | ces (0/12)      |           |             |                 |                       |    |
|                                     | Port Name                   |                 | Status    |             |                 | VLAN                  |    |
| 1991 연국에                            | 1 -                         |                 | No device | connected   |                 |                       |    |
|                                     | 2 -                         |                 | No device | connected   |                 |                       |    |
|                                     | -                           |                 | NO GENICO | - connotice |                 |                       |    |
|                                     | 3 -                         |                 | No device | connected   |                 |                       |    |
|                                     |                             |                 |           |             | Convright @ 201 | 6 SEH Computertechnik | Gr |

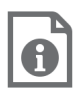

UTN サーバの設定に関する詳細は、myUTN Control Center のオンラインヘルプを参照してください。オンラインヘルプ を起動するには、「?」アイコンをクリックしてください。

この装置は、クラスA情報技術装置です。この装置を家庭環境で使用す ると電波妨害を引き起こすことがあります。この場合には使用者が適切な 対策を講ずるよう要求されることがあります。 VCCI-A

VCCI クラス A

#### メーカ:

SEH Computertechnik GmbH Suedring 11 33647 Bielefeld, Germany 電話:+49 (0)521 94226-29 FAX:+49 (0)521 94226-99 サポート:+49 (0)521 94226-44 Email:info@seh.de Web:http://www.seh.de

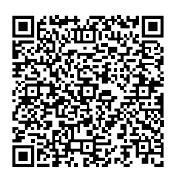

### 重要なインターネットリソース:

保証延長について: http://www.seh-technology.com/guarantee 技術サポート連絡先: http://www.seh-technology.com/support 販売店情報: http://www.seh-technology.com/sales ダウンロード: http://www.seh-technology.com/services/downloads.html

© 2018 SEH Computertechnik GmbH

この文書に記載されている商標、登録商標および製品名は、それぞれの会社(所 有者)に帰属します。

本文書の記載事項は予告なく変更されることがあります。

この製品には「オープンソースソフトウェア」が使用されています。詳細は、<u>http:/</u> /www.seh.de</u>を参照してください。

本資料には重要な商品情報が記載されています。製品の使用中は、常に参照でき るように保管してください。